## 专业技术人员继续教育专业课

#### -----学时认定操作指南

## 第一章 申报人篇

一、登录新疆专业技术人员管理平台

平台网址: <u>https://www.xjzcsq.com</u>

二、平台首页界面

| 新疆专业技术人员管理平                        | F#               | 自治区                | <ul> <li>▼ 登录 注册</li> </ul> |
|------------------------------------|------------------|--------------------|-----------------------------|
| 首页 职称服务 证书查询 继续教育                  | 专项人才 专家系统 在经     | 线帮助 搜索             | Q                           |
| iai 41                             | , e              | 通知公告   政策法规        | 5 查看全部                      |
|                                    |                  | 1 关于开展2023年度自治区工程  | 系列安全工程专 10-24               |
| 新疆专业技术人员管理                         | <b>聖平台</b>       | 2 关于开展2023年度自治区快递  | 工程专业职称评 10-23               |
| 用目tFT采t                            |                  | 3 关于延长2023年度自治区党干标 | 交教师系列职称 10-20               |
| 职称评审申报业务操作指南 职称评<br>初次确定业务操作指南 操作指 | 审办事机构联系方式业务<br>滴 | 4 关于延长2023年自治区中小学  | 牧师系列、中等… 10-18              |
| 授予业务操作指南 职称证                       | 书丢失补办业务操作指南      | 5 关于开展2023年度自治区出版  | 系列高级职称评 10-17               |
| 特殊人才认完情報を修養人員管理平台的                 |                  | 6 关于开展2023年度自治区翻译  | 系列少数民族语… 10-11              |
|                                    |                  | 7 申报二级岗位竞聘请由此进入    | 10-11                       |
|                                    |                  |                    | 2技术二级岗位                     |
| 二、 点 击 石 上 用 " 🔍                   | "按钮,显示齐          | 围如下图所示             |                             |
| 《《新疆专业技术人员管】                       | 俚平台              |                    | 自治区本级统一登录入口                 |
|                                    |                  |                    | A state - A little A        |
| 账号密码登                              | 录<br>五种登录方式,可    | 其他快捷到<br>任选一种登录    | 登录                          |
| 8 身份证号码/单位组织机构代码/用户名               |                  | 电子社保卡 2            |                             |
| 请输入密码                              | 1                | 新疆政务服务网 3          |                             |
| 请输入验证码                             | 44422            |                    | 🔊 微信登录 5                    |
| 找回用户名或密码                           | 忘记密码?登录遇到问题      |                    |                             |
| 登录                                 | 注册               | 推荐使用谷歌浏览器或火狐浏览器    |                             |

#### 第1页共14页

四、个人帐号登录成功后,显示平台业务矩阵页面,点选"继续教育" 功能模块。

| 新疆专业技术人员管理平台    | 台 业务矩阵                                                                                     |                                          |                                                                            |                                             | 当前角色:[申请人]                                                              | 0 | 8 |
|-----------------|--------------------------------------------------------------------------------------------|------------------------------------------|----------------------------------------------------------------------------|---------------------------------------------|-------------------------------------------------------------------------|---|---|
| 继续教育-职          | 称-电子证书 数量: 4                                                                               |                                          |                                                                            |                                             |                                                                         |   |   |
|                 | <b>迷续教育</b><br>陸教育【公需科目】形名、【专业科目】<br>名,专业课学时认定等。                                           | <b>R</b> O                               | <b>职称申报</b><br>新聞明修申请书、我的申请书等。                                             | Œ                                           | 电子证书<br>包括: 继续救命证书、职修证书、职业证书、证书至失补功等。                                   |   |   |
| 民音<br>***<br>日本 | 當企业专项申报<br>指为於习惯的习近平等時代中国特色社会主义思想<br>进一步做好保護企业职務工作团建知)(人社方<br>英國新创造活力,動力优化自治区营商环境,支持<br>作。 | 現主題教育走深走实。<br>夏〔2020〕13号〕籍<br>寺民营企业改革创新, | ,實物落实自治区突委十国八次全会精神,加强同<br>神,更好地发展职物评价"指挥者"作用,加强同情<br>为自治区经济高质量发展提供者力支持和人才保 | 2曾企业专业技术人才队行<br>1企业专业技术人才队伍<br>1월,结合自治区实际,1 | Luk设、根据(人力资源社会保障部分公厅关<br>総領、最大限度経済和激波反當企业を地技术<br>設計行2023年度自治区民営企业現称专项评审 |   |   |

四、在此点选功能子模块"继续教育专业科目学时认定"按钮。

| 新疆专业技术人员管理平台 业务知                                         | 阵                                    | <u></u>      |   | 当前角色:[申请人]                                         |
|----------------------------------------------------------|--------------------------------------|--------------|---|----------------------------------------------------|
| 继续教育-职称-电子i                                              | 正书 <sub>教墨:4</sub>                   |              |   |                                                    |
| 继续教育                                                     | 继续教育                                 |              | × | :书                                                 |
| 建成的育 [公開]<br>服名、专业课学                                     | 继续教育【公需科目】报名                         | 继续教育【专业科目】报名 |   | • 10<br>• 卖教育证书、职称证书、职业证<br>丢失补办等。                 |
| 民言<br>ます<br>日本の学校では<br>大変的新会に<br>大変の新会に<br>大変の新会に<br>たま。 | 继续教育专业科目学时认定<br>请您认定和中国现物等级一致的的专业科目。 |              |   | (人力资源社会保障部办公厅关<br>请有这样高效民营企业专业专大<br>或自治区民营企业原称专项评审 |

五、在左侧列出的菜单选项中点选"专业课学时认定"按钮。

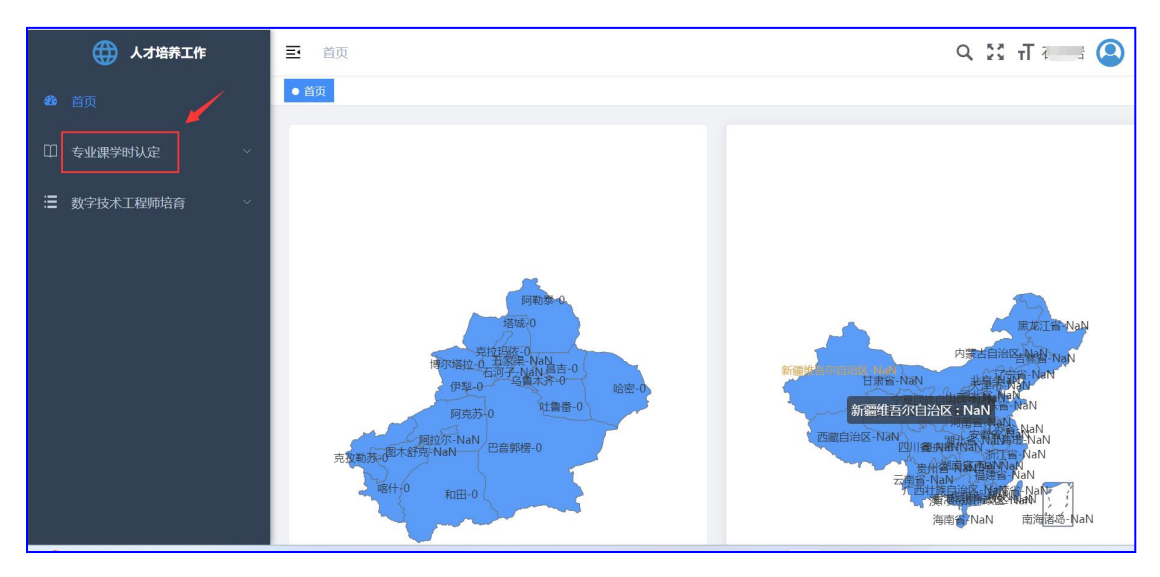

六、点选二级菜单"学员申请"

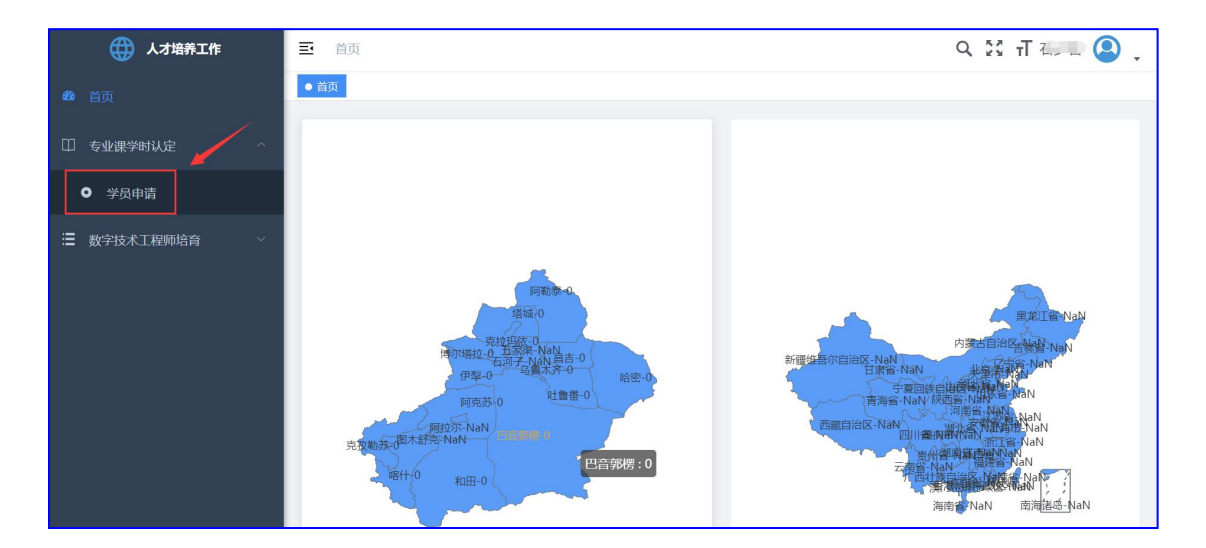

七、点击"新增学时认定"按钮

| 💮 人才培养工作                                        | ➡ 首页 / 专业课学时认定 / 学员申请        | ς № т — |
|-------------------------------------------------|------------------------------|---------|
| <b>23</b> 首页                                    | 首页  ● 学员申请 ×                 |         |
|                                                 | 认定年度为当年                      |         |
| □ 专业课学时认定 ^                                     |                              | ○捜索 ○重  |
| ● 学员申请                                          | + 新增学时认定                     |         |
| 为字技术工程师培育 ~ ~ ~ ~ ~ ~ ~ ~ ~ ~ ~ ~ ~ ~ ~ ~ ~ ~ ~ | 序号 编号 填报年度 认定年度 申报区域 认定专业 姓名 | 操作      |
|                                                 | 暂无数据                         |         |
|                                                 |                              |         |

学时认定申请书填报共分三步:

(一)第一步:个人信息确认,也就是认定人的基本信息,主要有姓名、身份证号码、申报区域、工作单位。

特别强调:申报区域分自治区和地州市级,自治区认定高级及正高, 地州市级认定初、中级。

基层工作单位查找可通过输入单位名称关键字或单位在职称系统中 的单位编号来查找,两种方法可任选一种。

| 学时认定 | 填报引导      |           |           |            |
|------|-----------|-----------|-----------|------------|
|      |           | 学时认定      | 填报引导      |            |
|      | ①<br>我的信息 | (:<br>选择认 | 2)<br>定专业 | 3<br>认定单位  |
|      |           | 我的        | 信息        |            |
|      | 填报年度      | 2023      | 填报日期      | 2023-10-26 |
|      | 认定年度      | 2023      |           |            |
|      | 姓名        | ٤. ٢      |           |            |
|      | 身份证号      | 65        |           |            |
|      | 申报区域      | 请选择申报区域   |           |            |
|      | 工作单位      | 请选择所在基层单位 |           | 选择工作单位     |
|      |           | 一步        | 关闭        |            |

| 学时认定填报引 | 导     |          |                          |          |    |   |  |
|---------|-------|----------|--------------------------|----------|----|---|--|
|         | 选择工作单 | 自位       |                          |          |    | × |  |
|         |       |          |                          |          |    |   |  |
|         |       | 选择工作单位   |                          |          |    |   |  |
|         |       | 姓名       |                          | 身份证号     | .2 |   |  |
|         | ~     | 已选工作单位   | 请选择所在基层单位                |          |    |   |  |
|         |       |          | 选择工                      | 作单位      |    |   |  |
|         | 单位名称  | 输入单位名称查询 | <b>单位职称编码</b> 输入单位职称编码直询 | Q 点击搜索单位 |    |   |  |
|         | 序号    | 单位名称     | 单                        | 位职称编码    | 操作 |   |  |
| _       |       |          | 暂无                       | 数据       |    | ~ |  |
|         |       |          |                          |          |    | 位 |  |
|         |       |          |                          |          |    |   |  |
|         |       |          | 确定                       | 关闭       |    |   |  |

|     |                                      |                 | 选择工作单位                     |         |          |
|-----|--------------------------------------|-----------------|----------------------------|---------|----------|
|     | 姓名                                   | 石               | 身份                         | 记号      | 6523     |
|     | 已选工作单位                               | 请选择所在基层单位       | Ż                          |         |          |
| 第一  | 步: 输入单位名称关                           | 关键字             | 第二步:                       | 点击搜索单位按 | 安钮       |
|     | 1                                    |                 | 选择工作单位 2                   |         |          |
| 位名称 | 新疆大学                                 | 单位职称编码          | A)<br>入单位职称编码查询<br>Q 点击搜索  | 单位      |          |
| 序号  | 单位名称                                 |                 | 单位职称编码                     |         | 操作       |
| 1   | 新疆大学                                 | , ji            | DWBH00                     |         | 选择工作单位   |
| 2   | 第三步疆在单位                              | <b></b>         | 报人工作单位" <sup>BI</sup>      | 作单      | 选择工作单位   |
| 3   | <b>庭按钮即可;反</b>                       | 之,列表框中如         | 果没有显示出电报人工作单位              | ., 请    | 选择工作单位   |
| 4   | 通知 早 忆 官 埋 负<br>行 重 找 <sup>学 打</sup> | <b>元仕</b> 平台 甲进 | 打甲1以注册升被甲核通过后,<br>DWBH00 5 | 冉进      | 选择工作单位   |
| ~   | 新疆大学                                 |                 | DW/BH000(                  |         | 选择工作单位 3 |

|      | 姓名       | 石- 山   |            | 身份证号      |           | 652. 2 |        |
|------|----------|--------|------------|-----------|-----------|--------|--------|
|      | 已选工作单位   | 新疆大学   |            |           |           |        |        |
|      |          |        | 选择工        | 作单位       |           |        |        |
| 单位名称 | 新疆大学     | 单位职称编码 | 输入单位职称编码查询 | Q 点击搜索单位  |           |        |        |
| 序号   | 单位名称     |        | 单          | 位职称编码     |           | 操作     |        |
| 1    | 新疆大学科    |        | DW         | BH000(    |           | 选择工作单位 |        |
| 2    | 新疆大学,,,。 | j2     | DW         | BH000     |           | 选择工作单位 |        |
| 3    | 新疆大学资产   |        | DW         | внос      |           | 选择工作单位 |        |
| 4    | 新疆大学技    | ,,E    | DW         | BH00      |           | 选择工作单位 |        |
| 5    | 新疆大学     |        | DW         | BHOOC     |           | 选择工作单位 |        |
|      |          |        | 确定         | 共6条<br>关闭 | 10条/页 🛛 🗸 |        | 前往 1 页 |

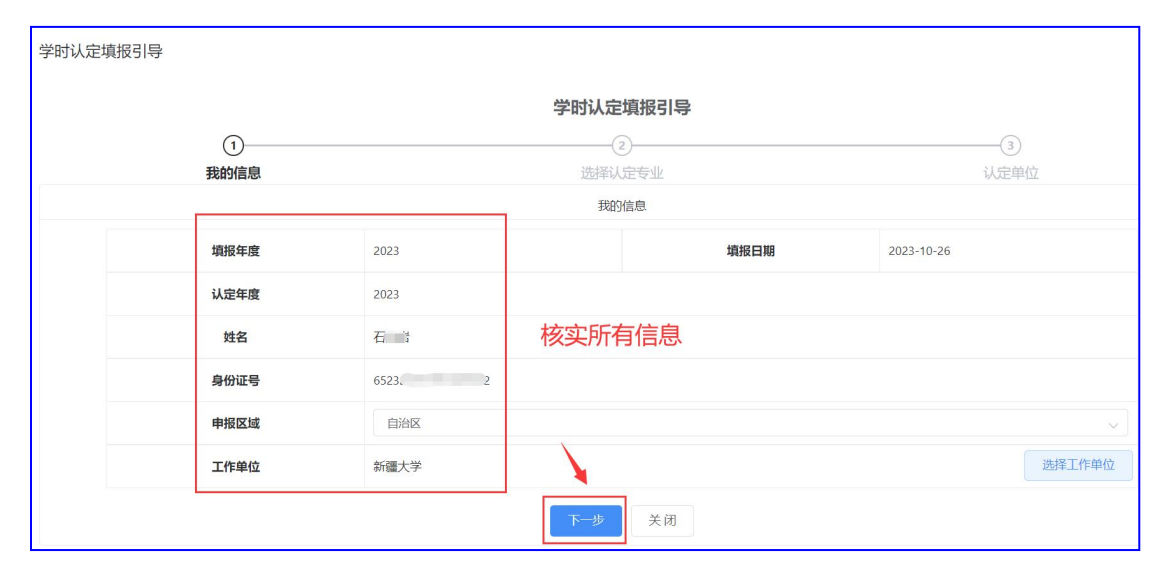

# (二) 第二步:选择认定专业

| 学时认定填报引导 |                             |
|----------|-----------------------------|
|          | 学时认定填报引导                    |
| 1        | 3                           |
| 我的信息     | 选择认定专业 认定单位                 |
|          | 选择认定专业                      |
| 姓名       | 石 <sup>21</sup> I           |
| 身份证号     | 652 2 占土下拉列表框。可以且完成有大业、进行选择 |
| 认定年度     | 2023 第二十九列农住,可以亚小州有专业,进门起拜  |
| 选择认定专业   | 请选择认定专业   へ                 |
|          | 经济系列(正高) > 步 下一步 关闭         |
|          | 会计系列 >                      |
|          | 工程系列(正高) >                  |
|          | 工程系列 >                      |
|          | 出版系列 >                      |

#### 第5页共14页

| 学时认定场 | 真报引导      |                                                                                                    |           |
|-------|-----------|----------------------------------------------------------------------------------------------------|-----------|
|       | ①<br>我的信息 | <b>学时认定填报引导</b><br>②<br>选择认定专业<br>选择认定专业                                                                                                    | 3<br>认定单位 |
|       | 姓名        | ۲. –                                                                                                    |           |
|       | 身份证号      | 652                                                                                                    |           |
|       | 认定年度      | 2023                                                                                                    |           |
|       | 选择认定专业    | 请选择认定专业                                                                                                    | ^         |
|       |           | 軟晴研究     1     高校教师     2     教授(正高)     3       社会科学研究     二     高职教师     >     副教授(副高)       少数民族语文翻译系列     中等职业学校教师     >     讲师(中级)       文物博物专业     中小学教师     >     助教(初级)       自然科学研究     >     幼川国教师     > |           |

| 学时认定填报引导 |      |                                  |      |
|----------|------|----------------------------------|------|
|          |      | 学时认定填报引导                         |      |
| (        | 1    | 2                                | 3    |
| 我的       | 的信息  | 选择认定专业                           | 认定单位 |
|          |      | 选择认定专业                           |      |
|          | 姓名   | 石> d                             |      |
| 身        | 份证号  | 6523200000 2                     |      |
| ц        | 定年度  | 2023                             |      |
| 选择       | 认定专业 | 教师系列/高校教师/教授(IE高) 专业选择后,此处显示所选专业 |      |
|          |      | 上—步 下一步 关闭                       |      |
|          |      |                                  |      |

# (三) 第三步:确定认定单位

| 学时认定填报引导 |                                                                                                |      |
|----------|------------------------------------------------------------------------------------------------|------|
|          | 学时认定填报引导                                                                                       |      |
| (1)      | 2                                                                                              | 3    |
| 我的信息     | 选择认定专业                                                                                         | 认定单位 |
|          | 选择认定单位                                                                                         |      |
| 姓名       | 石。 :                                                                                           |      |
| 身份证号     | 65.                                                                                            |      |
| 认定年度     | 2023                                                                                           |      |
| 认定单位     | 1、如果您选择的申报区域是自治区,认定单位没有选择项时,请联系自治区人社厅。<br>2、如果您选择的申报区域是各地州,认定单位没有选择项时,请联系地州人社局。<br>新疆维吾尔自治区教育厅 |      |
|          | 上一步                                                                                            |      |

九、编辑学时认定申请书,此处可进行申请书的删除,详情查看及内容编辑操作。

|                            | E É    | 顶 / 专业课学时            | 时认定 / 学员『 | 申请   |      |                  |     | c         | х 🛛 💷 🤇  | ). |
|----------------------------|--------|----------------------|-----------|------|------|------------------|-----|-----------|----------|----|
| <b>48</b> 首页               | 首页     | ● 学员申请 ×             |           |      |      |                  |     |           |          |    |
| □ 专业课学时认定 ^                | 认定年度   | ĝ 2023               |           | 姓名   |      | 状态               | ~   | Q 搜索 C 重置 |          |    |
| <ul> <li>● 学员申请</li> </ul> | + \$51 | 增学时认定                |           |      |      |                  |     |           | (        |    |
| > 教会技术工程师培育 ~ ~            | 序号     | 编号                   | 填报年度      | 认定年度 | 申报区域 | 认定专业             | 姓名  | 工作单位      | 操作       |    |
|                            | 1      | SQ20231026<br>000504 | 2023      | 2023 | 自治区  | 教师系列/高校教师/<br>教授 | そ.  | 新疆大学      | 删除 详情 编辑 |    |
|                            | 4      |                      |           |      |      |                  |     |           |          | ÷  |
|                            |        |                      |           |      |      |                  | 共1条 | 10条/页 ~ < | 1 > 前往 1 | 页  |

学时认定内容填报共计 12 项,其中第 1 项为基本信息填写;第 2 项 提供了学时认定相关文件,请认真学习;第 3 项至第 11 项无需逐项 填写,只要填写学时累计达到认定课时数 60 即可,再上传课时认定 证明材料后就可以提交到学时认定单位审核。

举例 1: 以"高级研修项目、进修项目"课时认定项目信息填写为例, 填写信息主要有:项目标题、组织单位、项目类型、项目开始时间和 结束时间、申请学时。

| 高级研修项目、进修项目内容填报 |             |        |             |        |
|-----------------|-------------|--------|-------------|--------|
|                 | 高级研修项目、进修项目 | 目内容填报  |             |        |
| (1)—<br>项目信息    | l           |        | 2<br>上传佐证材料 |        |
|                 | 项目信息        |        |             |        |
| 项目标题            | 现代信:发展      |        |             | 17/200 |
| 组织单位            | 新疆维吾尔自治区    |        |             | 13/200 |
| 项目类型            | 高级研修项目      |        |             |        |
| 项目开始时间          | 2023-06-01  | 项目结束时间 | 2023-06-07  |        |
| 申请学时            | 40          |        |             | 2/3    |
|                 | 一步          |        |             |        |

以上信息填写完毕后,点击"下一步"按钮,显示上传佐证材料界面: 顺序号指所要上传附件的数字序号,附件类型选择为"佐证材料", 点击"上传附件"按钮,从电脑中选择需要上传的文件名称,这里请 注意附件上传只接收大小不超"5MB",文件类型为"jpg 或 pdf"格 式的文件,上传完毕后,点击"保存"按钮即可。

|    |        |                                                              | 学时认定内容填报  |   |
|----|--------|--------------------------------------------------------------|-----------|---|
| 高级 | 上传佐证材料 | 0                                                            |           | × |
|    | 顺序号    | - 1 +                                                        | 附件类型 佐亚材料 | ~ |
|    | 上传附件   | Ltó文#     3     回 知识更新专项人才培训证书.pdf      只能上传为g/pdf文件,且不超过5Mb | 0         | 0 |
| (  |        |                                                              | 保存取消      |   |
|    |        |                                                              | 新子教報      |   |
|    |        |                                                              |           |   |
|    |        |                                                              | 上一步保存关闭   |   |

此界面可以查看已经上传佐证材料的相关附件。

|                            | 学时认定内容填报         |    |        |
|----------------------------|------------------|----|--------|
| 高级研修项目、进修项目内容填报            |                  |    | ×      |
|                            | 高级研修项目、进修项目内容填报  |    |        |
| ①                          | ②<br>上传佐证材料      |    |        |
|                            | 上传佐证材料           |    |        |
| 请上传相关佐证材料,必须体现项目情况、考核合格情况。 |                  |    |        |
| ☆ 上传佐证材料                   |                  |    |        |
| 顺序号                        | 文件名              | 附件 | 操作     |
| 1                          | 知识更新专项人才培训证书.pdf | 查看 | 修改 直删除 |
|                            | 上—步 保存 关闭        |    |        |

### 查看填报项目认定申请学时数

| 高级研修项目、进修项目内容填报 |        |                     |            |
|-----------------|--------|---------------------|------------|
|                 | 0      | 高级研修项目、进修项目内容填报     |            |
|                 | 项目信息   |                     | 上传佐证材料     |
|                 |        | 项目信息                |            |
|                 | 项目标题   | 现代信息通信技术与数字领域融合发展   | 17/200     |
|                 | 组织单位   | 新疆维吾尔自治区通信管理局       | 13/200     |
|                 | 项目类型   | 高级研修项目 ~            |            |
|                 | 项目开始时间 | □ 2023-06-01 项目结束时间 | 2023-06-07 |
|                 | 申请学时   | 40                  | 2/3        |
|                 |        | 使一才                 |            |

举例 2: 以"宣讲、巡讲、培训班、学术会议、专题讲座等"课时认 定项目信息填写为例,填写信息主要有:项目标题、组织单位、项目 类型、项目开始时间和结束时间、申请学时。

操作方法同举例1

|      |                | 学时认定内              | 容填报        |             |
|------|----------------|--------------------|------------|-------------|
| 宣讲、述 | 《讲、培训班、学术会议、专题 | 讲座等内容填报            |            | ×           |
|      |                | 宣讲、巡讲、培训班、学术       | 会议、专题讲座等填报 |             |
|      |                | ①<br>开展信息          |            | ②<br>上传佐证材料 |
|      |                | 开展信                |            |             |
|      |                |                    |            |             |
|      | 标题             | 提升。<br>h-t-Allef发展 |            | 21/200      |
|      | 组织单位           | 新疆大学               |            | 4/200       |
|      | 类型             | 友飯讲座 ∨             |            |             |
|      | 开展开始时间         | 2023-08-18         | 开展结束时间     |             |
|      | 申请学时           | 20                 |            | 2/4         |
|      |                | 也一不                |            |             |

此界面可以查看已经上传佐证材料的相关附件。

| 学时认定内容填报                   |    |    |
|----------------------------|----|----|
| 宣讲、巡讲、培训班、学术会议、专题讲座等内容填报   |    |    |
| 宣讲、巡讲、培训班、学术会议、专题讲座等填报     |    |    |
| (1) (2)<br>开展信息 上传佐证材料     |    |    |
| 上传佐证材料                     |    |    |
| 请上传相关在证材料,必须体现开展情况、考核合格情况。 |    |    |
| 顺序号 文件名                    | 附件 | 操作 |
| 暂无数据                       |    |    |
| 上一步                        |    |    |

|    |              |       | 学时认定内容填报     |   |
|----|--------------|-------|--------------|---|
| 宣讲 | 上传佐证材料       |       |              | × |
|    | 顺序号          | - 1 + | 附件类型 佐证材料    | ~ |
|    | 上传附件         | 上作文件  | 4            | 0 |
|    | and a second |       | <b>保存</b> 取消 |   |
|    |              |       | 質无数据         |   |
|    |              |       | 上—步 保存 关闭    |   |

此界面可以查看已经上传佐证材料的相关附件。

| 学时认定内容填报                          |    |        |
|-----------------------------------|----|--------|
| 宣讲、巡讲、培训班、学术会议、专题讲座等内容填报          |    |        |
| 宣讲、巡讲、培训班、学术会议、专题讲座等填报            |    |        |
| (1)     (2)       开展信息     上传佐证材料 |    |        |
| 上传佐证材料                            |    |        |
| 请上传相关佐证材料,必须体现开展情况、考核合格情况。        |    |        |
| 顺序号 文件名                           | 附件 | 操作     |
| 1 活动现场.jpg                        | 查看 | 修改 自删除 |
| 上一步 保存 关闭                         |    |        |

累计认定项目课时达到 60, 可点击"提交审核"按钮提交到认定单

位,等待认定结果即可。

|                           |                                     | ž                | 学时认定内容填报                |            |
|---------------------------|-------------------------------------|------------------|-------------------------|------------|
| 1、基本信息                    | 编号                                  | SQ20231026000504 |                         |            |
| 2、请学习相关文件                 | 填报年度                                | 2023             | 填报日期                    | 2023-10-26 |
| 3、高级研修项目、进修               | 认定年度                                | 2023             |                         |            |
| 4、继续教育实践活动                | 认定专业                                | 教师系列/高校教师/教授     |                         |            |
| 5、 宮洪 湖湖井 培训研             | 姓名                                  | <u>ح</u>         | 身份证号                    | 6523.      |
|                           | 申请总学时                               | 60               |                         |            |
| 6、字历(字位)教育                |                                     |                  | 各栏目申请学时情况               |            |
| 7、发明专利                    | 1、高级研修项目、进<br>修项目申请总学时              | 40 图计60学时        | 2、继续教育实践活动<br>申请总学时     | 0          |
| 8、研究课题、科研基<br>9 论文 学术要作 译 | 3、宣讲、巡讲、培训<br>班、学术会议、专题讲<br>座等申请总学时 |                  | 4、学历(学位)教育<br>申请总学时     | 0          |
| 10、专业技术人员职业               | 5、发明专利申请总学<br>时                     | 0                | 6、研究课题、科研基<br>金项目申请总学时  | 0          |
| 11、其他继续教育形式               | 7、论文、学术著作、<br>译著申请总学时               | 0                | 8、专业技术人员职业<br>资格考试申请总学时 | 0          |
| 12、提交审核                   | 9、其他继续教育形式<br>申请总学时                 | 0                |                         |            |
|                           |                                     |                  | 提交审核                    |            |

第10页共14页

申请通过后,在我的证书栏目可进行查看:认定单位及签证状态。证书显示:已签名,即可下载证书。

| 💮 人才培养系统     | E i | 首页 / 专业课学 | 时认定 / 我的证 | EĦ    |                          |                | C    | х 🕄 п 📖 🙆 |
|--------------|-----|-----------|-----------|-------|--------------------------|----------------|------|-----------|
| <b>28</b> 首页 | 首页  | ● 我的证书 ×  |           |       |                          |                |      |           |
| □□ 专业课学时认定 ^ | 序号  | 填报年度      | 认定年度      | 姓名    | 认定专业                     | 认定单位           | 签证状态 | 操作        |
| ● 学员申请       | 1   | 2023      | 2023      | 45441 | 工程系列(正高)/水利<br>专亚/正高级工程师 | THE PERSON NEW | 已签名  | ◎ 下载证书    |
| ● 我的证书       |     |           |           |       |                          |                | /    |           |
|              |     |           |           |       |                          |                |      |           |

### 第二部分 基层单位篇

一、登录新疆专业技术人员管理平台

平台网址: <u>https://www.xjzcsq.com</u>

二、平台首页界面

| 彩新疆专业技术人员管理                             | 平台                         |                     | 自治区 🕶 🗮         | 禄 注册           |
|-----------------------------------------|----------------------------|---------------------|-----------------|----------------|
| 首页 职称服务 证书查询 继续教育                       | 专项人才  专家系统  在              | <b>E线帮助</b>         | 搜索              | Q              |
| int to                                  |                            | 通知公告   政            | 策法规             | 查看全部           |
|                                         |                            | 1 关于开展2023年         | F度自治区工程系列安全工程专  | ₹ 10-24        |
| 新疆专业技术人员管                               | 理平台                        | 2 关于开展2023年         | F度自治区快递工程专业职称 P | ₽ 10-23        |
| H I I I I I I I I I I I I I I I I I I I |                            | 3 关于延长2023年         | F度自治区党干校教师系列职税  | ኽ 10-20        |
| 职称评审申报业务操作指南 职称<br>预次确定业务操作指南 操作        | 评审办事机构联系方式业务<br>指南         | 4 关于延长2023年         | F自治区中小学教师系列、中等  | ⊊ 10-18        |
| 授予业务操作指南 职称                             | 证书丢失补办业务操作指南               | 5 关于开展2023年         | F度自治区出版系列高级职称许  | <b>F</b> 10-17 |
| 特殊人才认定許會學術技術人員管理平台                      |                            | 6 关于开展2023年         | F度自治区翻译系列少数民族语  | 틐 10-11        |
|                                         |                            | 7 申报二级岗位竞           | 記聘请由此进入         | 10-11          |
| 为您推荐 平台统一注册 登录 (职机                      | 称填报) 找回密码                  | 历史数据补录              | 专业技术二级岗位        |                |
| 三、点击" 🚭 "按钮                             | ,显示界面如下                    | 图所示                 |                 |                |
| 新疆专业技术人员管                               | 理平台                        |                     | 自治区本级约          | 在一登录入口         |
| 账号密码登                                   | <sup>5</sup> 录<br>五种登录方式,可 | 」<br>J任选一种登         | 其他快捷登录<br>行录    |                |
| 8 身份证号码/单位组织机构代码/用户名                    |                            | 电子社组                | R+ 2            |                |
| ▶ 请输入密码                                 | 1                          | <b>新祖政务</b><br>新疆政务 | 8服务网 3          |                |
|                                         | 4.8.4.0.0                  |                     | •               |                |
| <b>诊</b> 请输入验证码                         | 44422                      | ₹ <u></u> gop       | 4 微信登录          | 5              |
| 请输入验证码 找回用户名或密码                         | 4 4 4 2 2<br>忘记密码?登录遇到问题   | 辰登 <b>00</b>        | 4 微信登录          | 5              |

15 GU 046

四、单位帐号登录成功后,点选右侧其他业务系统\人才培养系统。

| 新疆专业技术人员管理干台<br>自治区本级 ∨ | 我的主页 系统设置                                         |                                        |                       | 9165010 v 在线问答 選出                                       |  |  |  |  |
|-------------------------|---------------------------------------------------|----------------------------------------|-----------------------|---------------------------------------------------------|--|--|--|--|
| 申请书管理 -                 | 常用功能                                              |                                        |                       | 个人资料                                                    |  |  |  |  |
| 中選书审核                   | 可评审专业                                             | 在线问答                                   | <b>我的信息</b><br>编辑我的信息 | (2)汀(9) 一線環<br>角色:基层工作中位管理员<br>単位:新疆<br>115 (2007)      |  |  |  |  |
| 证书委失审核                  | 2023年度申请书统计                                       |                                        |                       | 10-112 X010<br>其他业务系统                                   |  |  |  |  |
| 申请书查询                   | 全部申报数                                             | 全部已审核数                                 | 待审核数                  | 6 历史数编补录                                                |  |  |  |  |
| 申请书接收、花名册 -             | 0 69                                              | 0 63                                   | 0.69                  | <ul> <li>新说博士后创新实践基地申报管理</li> <li>无论目入计划考核管理</li> </ul> |  |  |  |  |
| 审核情况范名册                 | 王明                                                | <u><u> </u></u>                        | 王甫                    | ● 自治区 于地质才引进计划                                          |  |  |  |  |
| 通知消息 -                  | ▲申请书新增、审核数量(最近一个月)<br>2,000                       |                                        |                       | <ul> <li>         ・</li></ul>                           |  |  |  |  |
| 申請书設信                   | 1,500                                             | R                                      |                       | 少数民族科技者干特殊培养管理系统                                        |  |  |  |  |
| 我的管理 -                  | 1,000                                             | 人才培养系統                 ・             ・ |                       |                                                         |  |  |  |  |
| 我的工单                    | 500 0 0 0 0                                       |                                        |                       |                                                         |  |  |  |  |
| 我的单位信息                  | 0<br>10/15 10/17 10/19 10/21 10/23 10/25 10/27 10 | ○ 人才引进招聘岗位征集                           |                       |                                                         |  |  |  |  |
|                         | 在线问答系统·最新的问题                                      |                                        |                       |                                                         |  |  |  |  |

#### 点选"信息审核"功能按钮

| 💮 人才培养工作    |   | ➡ 首页 / 专业课学时认定 / 单位审核 |          |      |      |      |                   |         | ς ∷ π | · (2) 4 |
|-------------|---|-----------------------|----------|------|------|------|-------------------|---------|-------|---------|
| <b>我</b> 首页 |   | 首页                    | ● 単位审核 × |      |      |      |                   |         |       |         |
| □ 基本信息      |   | 填报年間                  | 夏 2023   |      | 认定年度 | 认定年度 | ∨ 姓名              |         |       |         |
| 日 专业课学时认定   | ~ | 身份证书                  | -        |      | 状态   |      | ✓ Q 捜索            | C 重置    |       |         |
| ● 单位审核      |   | 序号                    | 编号       | 填报年度 | 认定年度 | 申报区域 | 认定专业              | 姓名      | 損     | iffE    |
| :■ 高級研修项目   | ~ | 1                     | SQ2      | 2023 | 2023 | 自治区  | 教师系列/高校教师/<br>副教授 |         | 详情(   | 言思审核    |
| ⋮ 专家服务基层服务团 | ~ | 4                     |          |      |      |      |                   |         |       | Þ       |
| :■ 专家服务基地   | ~ |                       |          |      |      |      | 共1条               | 10条/页 🗸 | < 1 > | 前往 1 页  |
| :■ 特培专家服务团  | ~ |                       |          |      |      |      |                   |         |       |         |

#### 检查申报人填报信息,点击"办理"按钮。

| 学时认定填报内容详情   | 操作流程        |               |      | 办理         |  |  |
|--------------|-------------|---------------|------|------------|--|--|
| 1、基本信息       | 1、基本信息      |               |      |            |  |  |
| 2、高级研修项目、进修… | 编号          | SQ2 5         |      |            |  |  |
| 3、继续教育实践活动   | 填报年度        | 2023          | 填报日期 | 2023-10-26 |  |  |
| 4、宣讲、巡讲、培训班  | 认定年度        | 2023          |      |            |  |  |
| 5、学历(学位)教育   | 认定专业        | 教师系列/高校教师/副教授 |      |            |  |  |
| 6、发明专利       | 姓名          | ₽ Jī          | 身份证号 | 65         |  |  |
| 7、研究课题、 科研基  | 工作单位        | <b>养</b> ,    |      |            |  |  |
| 8、论文、学术著作、译… |             | 0             |      |            |  |  |
| 9、专业技术人员职业资  | 一寸照(证书发放使用) | 4.4           |      |            |  |  |
| 10、其他继续教育形式  |             |               |      |            |  |  |

申报人的申报材料如果符合要求,点击"同意"按钮,再点击"确认",反之点击"退回",再点击"确认"。

#### 第13页共14页

| 学时认定填报内容详情 操    | 作流程             |                       |      |    | 办理 |  |  |  |
|-----------------|-----------------|-----------------------|------|----|----|--|--|--|
| 1、基本信息 信息审核     |                 |                       |      | ×  |    |  |  |  |
| 2、高级研修项目。<br>审核 | <b>亥推荐</b> 〇 同意 | () 退回                 |      |    |    |  |  |  |
|                 |                 |                       |      |    |    |  |  |  |
| 5、学历(学位)教育      | 计中专业            | <b>纳师</b> 衮劢/宣於赖师/削教授 |      |    |    |  |  |  |
|                 | MAEGIE          | 多人,中小大学业同主义主义,中世纪主义文  |      |    |    |  |  |  |
| b、友明专利          | 姓名              |                       | 身份证号 | 00 |    |  |  |  |
| 7、研究课题、科研基      | 工作单位            |                       |      |    |    |  |  |  |
| 8、论文、学术著作、译…    |                 | 0                     |      |    |    |  |  |  |
| 9、专业技术人员职业资     | 一寸照(证书发放使用)     | 444                   |      |    |    |  |  |  |

### 选择提交单位审核

| 学时认定填报内容详情  | 操作流程   |                      |          |        |     | 办理 |  |  |
|-------------|--------|----------------------|----------|--------|-----|----|--|--|
| 1、基本信息 信息   | 信息审核   |                      |          |        |     |    |  |  |
| 2、高级研修项     | 审核推荐   | <b>亥推荐</b> • 同意 3 退回 |          |        |     |    |  |  |
| 3、继续教育头     | 选择提交单位 | <b>2单位</b> 请选择提交单位 个 |          |        |     |    |  |  |
| 4、宣讲、巡讲     |        |                      | 无数据      |        |     |    |  |  |
| 5、学历(学位     | 推荐意见   |                      |          |        |     |    |  |  |
| 6、发明专利      |        |                      |          |        | 2   |    |  |  |
| 7、研究课题、     | 取消确认   |                      |          |        |     |    |  |  |
| 8、论文、学术著作、译 |        |                      |          |        |     |    |  |  |
| 9、专业技术人员职业资 |        |                      |          |        |     |    |  |  |
| 10、其他继续教育形式 | ₹      | 机号                   |          | 紧急联系电话 | 1   |    |  |  |
|             | 4      | 生别                   | 女        | 民族     | 汉族  |    |  |  |
|             | 文化     | 化程度                  | 大 111111 | 学位     | 111 |    |  |  |